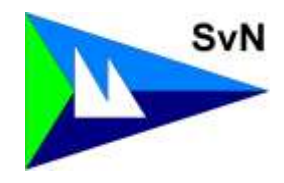

## Unterstützung beim Ausfüllen von pdf-Formularen

Die neuen Formulare der SvN sollen in der Regel nur noch mit dem PC ausgefüllt werden. Zur Unterstützung des Ausfüllens hier eine kurze Anleitung.

Beim Öffnen der pdf-Datei erscheint dieses Bild

| 0 N                                                                                                    | 📑 📴 PDF-Datai apportanen 👒                                                                                                    |
|----------------------------------------------------------------------------------------------------|----------------------------------------------------------------------------------------------------|
| Segei Vereinigung Nordschwarzwald e.V.<br>Antrag auf Bootslagerung                                                                              | 🚹 PDF-Oatal entailer 🔹 🗸                                                                                                    |
|                                                                                                    | ST 707-Date boathatten                                                                                                    |
|                                                                                                    | C Anvention                                                                                                    |
| Antrag auf Bootslagerung                                                                                                    | 😳 Elateies assesses filters                                                                                                    |
| im SvN Seglerhaus                                                                                                    | Seten symbolismen                                                                                                    |
| Winter 2018/2019 Sommer 2019                                                                                                    | authen auf geententen                                                                                                    |
| Den Antrag bitte bis spätestens 15.9. per E-Mail an den Hausverwalter Stephen<br>Winney senden, E-Mail: www.w@t-online.de Fon: 0 74 41-86 32 67 | at met tille ute, senden                                                                                                    |
| Name:                                                                                                    | Senderi unit wehilgen                                                                                                    |
| Straffer                                                                                                    | Deta Werkenage                                                                                                    |
| PLZ, DH:                                                                                                    | and the second second s |
| Fan                                                                                                    | , He                                                                                                    |
| Bootsklasse                                                                                                    |                                                                                                    |

Jetzt "Ausfüllen und unterschreiben" anklicken

Der Bildschirm verändert sich und nach kurzer Zeit erscheint dann ein neues leicht verändertes Bild und der Cursor hat sich in " |Ab " verändert.

Mit dem Cursor auf das "gelbe Feld" fahren und anklicken

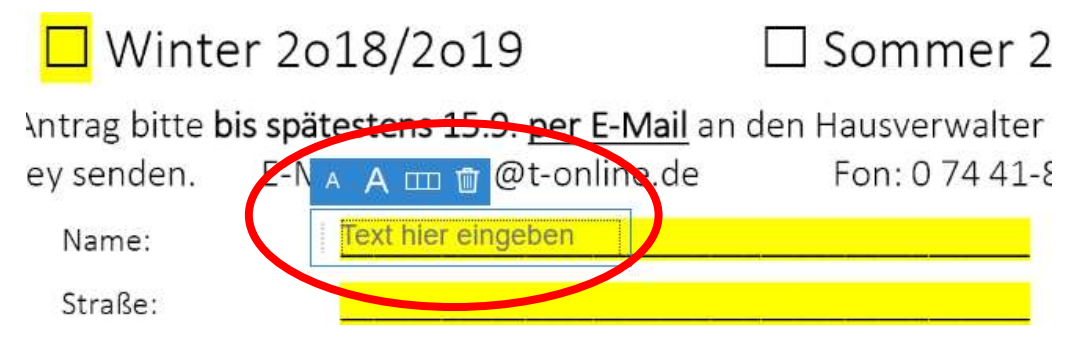

In diesem Fall ein "x" eingeben. Jetzt einfach an eine beliebige Stelle im Formular klicken und die Eingabe ist beendet.

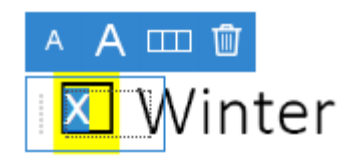

Falsche Eingaben markieren und zum Löschen den Papierkorb anklicken.

Bitte alle Felder ausfüllen. Die Einlagerung des Trailers ist nicht markiert, bei Bedarf ausfüllen.

## Segel Vereinigung Nordschwarzwald e.V. Formular ausfüllen

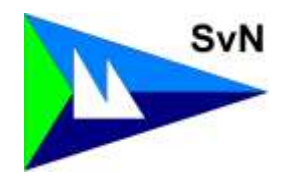

Wenn alle Felder ausgefüllt sind, fehlt nur noch die Unterschrift.

Auf dem Bildschirm seht ihr rechts oben "Unterschreiben". Hier anklicken und es öffnet sich ein Fenster in das ihr euren Namen eingeben und die Schriftart wählen könnt. Anschließend einfach mit dem Cursor in das Feld fahren und die Un terschrift an die gewünschte Stelle ziehen, loslassen und fertig.

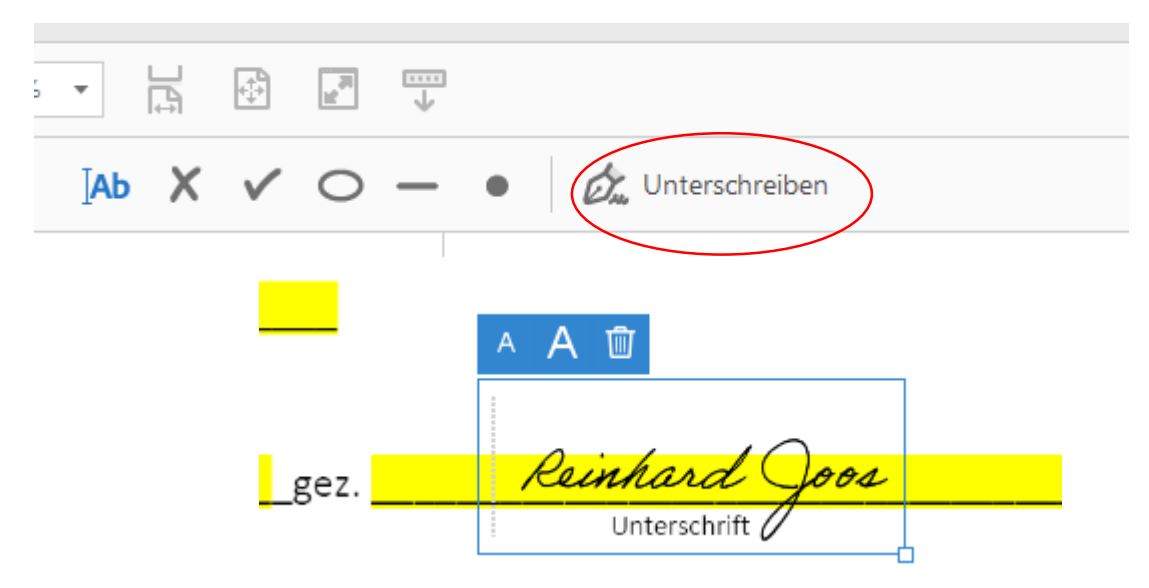

Am besten ihr speichert das Formular immer wieder unter "Antrag auf …. AUSGEFÜLLT" auf dem Desktop.

Jetzt einfach eine E-Mail an <u>wswtw@t-online.de</u> schreiben und das ausgefüllte Formular als Datei anfügen. Das pdf-Formular lässt sich zwar auch direkt versenden, aber das funktioniert nicht immer einfach.

Bei Fragen zum Ausfüllen fragt einfach bei mir nach. Wer etwas Neues einführt muss zur Verfügung stehen und die Fragen beantworten.

Herzliche Grüße

Reinhard